## **Attendance User Guide**

- \* After clicking on Attendance Form this page will appear where you can:
- 1- First **click** on the **date** and then it will **fetch** the student names to take **attendance**, if you want to review past date's you have that option as well.
- 2- After that there are four options; Choose depending on the situation.
- Present.
- Late.
- Absent with an excuse.
- Absent without an excuse.

## 3- After applying click the **Update Attendance** to save.

| JB    | T           | OPERA ACADEMIC SYST              | EM      |       |                                |                                       |            |      |                      |                                   |                     |                                     | ×               |
|-------|-------------|----------------------------------|---------|-------|--------------------------------|---------------------------------------|------------|------|----------------------|-----------------------------------|---------------------|-------------------------------------|-----------------|
| (     | Atte        | TTENDANCE FORM<br>lendance Form  |         |       |                                |                                       | Click      | th   | e Upd                | ate At                            | tendance            | e button to save.                   | 🔒 Reports 👻 🗲 R |
| SE    | ECTION TY   | YPE 🛗 SAT 🛱 SUN 🛱 MO             | N 🗂 TUE | ₩ED   | m thu                          | 🛱 FRI                                 | © START TI | ME   | O END TIME           | BUILD                             | ING ROOM NO         | Year > 2018 Te                      | erm + FALL      |
|       | 1           | ✓                                | ~       |       |                                |                                       | 15:15      |      | 16:30                | ТМС                               | 401                 | Campus + 0000B Se                   | ection + 04     |
| ist o | of Students | 5                                | Clic    | k hei | re to v                        | iew fu                                | ull scre   | en.  |                      |                                   | 2                   | Course# 101:                        | 0.07            |
|       | Dustan Data | - 02 5-b 2010                    |         |       |                                |                                       |            |      |                      | A Linder Attend                   | O Defect List       | COMPUTER AND INFO. TECHNOL          | .OGY            |
|       | Justom Date | V U3-PED-2019                    | Q Sea   | rcn   |                                |                                       |            |      | -                    | <ul> <li>Opdate Attend</li> </ul> | ande 😺 Refresh List | Course Dept V 11 Course Version V 1 |                 |
| #     | SSN         | Name                             | Count   | Count | Count<br>Absence<br>Without An | Count<br>Absence<br>With An<br>Excuse | Present    | Late | Absent<br>Without An | Absent<br>With An                 | Note                | Fill the Excuse Not                 | e's here.       |
|       | NAB077      | YAZEED ABDULLAH KADASAH          | 11      | 0     | 3                              | 0                                     | ~          |      |                      |                                   |                     |                                     |                 |
|       | PA0392      | A0392 ABDULAZIZ ABDULLAH ALRAJHI |         | 1     | 5                              | 0                                     | ~          |      |                      |                                   |                     | T                                   |                 |
|       | PA0957      | HASSAN ABDULLAH ALAMOUDI         | 11      | 0     | 3                              | 0                                     | ~          |      |                      |                                   |                     |                                     |                 |
|       | PB0109      | ABDULRAHMAN ARAFAH ALGHAMDI      | 10      | 0     | 4                              | 0                                     | ~          |      |                      |                                   |                     |                                     |                 |
|       | QA0287      | HAZIM ABDULSALAM SALIM           | 8       | 0     | 5                              | 1                                     | ~          |      |                      |                                   |                     |                                     |                 |
|       | QB0023      | TURKI MARWAN BADEEB              | 11      | 0     | 3                              | 0                                     | ~          |      |                      |                                   |                     |                                     |                 |
|       | Q80068      | OSAMAH WAHEED SAGGA              | 14      | 0     | 0                              | 0                                     | ~          |      |                      |                                   |                     |                                     |                 |
|       | QC0039      | SOUD MOHAMMED SAADI              | 8       | 1     | 5                              | 0                                     | ~          |      |                      |                                   |                     |                                     | 4               |
|       | RA0011      | FAISAL KHALID ALSUBEAI           | 4       | 2     | 8                              | 0                                     | ~          |      |                      |                                   |                     | Course Deta                         | ails.           |
| 0     | RB0119      | MUSTAFA TALAL FAKIEH             | 5       | 1     | 8                              | 0                                     | ~          |      |                      |                                   |                     |                                     |                 |
|       | SA0012      | HUSSEIN MAZEN ASHAARY            | 9       | 0     | 5                              | 0                                     | ~          |      | •                    |                                   |                     |                                     |                 |
| 2     | SA0077      | YAZAN KHALID ALHARBI             | 12      | 0     | 1                              | 1                                     | ~          |      |                      |                                   |                     |                                     |                 |
| 3     | SA0257      | SULTAN ABDULLAH ABDULGHANI       | 9       | 0     | 5                              | 0                                     | ~          |      |                      |                                   |                     |                                     |                 |
| 4     | SA0262      | ABDULRAHMAN WALEED ALSULAIMANY   | 12      | 2     | 0                              | 0                                     | ~          |      | -                    |                                   |                     |                                     |                 |
| 0     | 580082      | MUHAMMED MAHMOUD BAI I ERJEE     | 10      | U     | 4                              | U                                     | ~          |      |                      |                                   |                     |                                     |                 |
| (     | Click       | k on the date to                 | recove  | r the | Atte                           | ndanc                                 | e she      | et.  | 1                    |                                   |                     |                                     |                 |
| Н     | ere         | you will be able                 | to onl  | y vie | ew the                         | e date                                | e and      | tim  | e of tl              | he clas                           | sses.               |                                     |                 |

5- If you click on the **calenda**r button it will open a **drop down list** where you will be able to **choose** the desired **date** either for the present or past classes.

| (      | Atte                       | TENDANCE<br>endance Form | FORM          |        |                  |               |                                          |                                       |           |      |                                |                             |                     |        |                                                              | 🖨 Reports 👻 🗲 |
|--------|----------------------------|--------------------------|---------------|--------|------------------|---------------|------------------------------------------|---------------------------------------|-----------|------|--------------------------------|-----------------------------|---------------------|--------|--------------------------------------------------------------|---------------|
| SE     |                            | PE 🛗 SAT                 | 🗂 SUN         | 🗎 MON  | ∰ TUE            | ∰ WED         | 🛗 THU                                    | 🛱 FRI                                 | O START T | ME   | © END TIME                     | 🖥 BUIL                      | DING ROOM           | VO Yes | ar ▶ 2018                                                    | Term FALL     |
|        | 1                          |                          | ~             |        | ~                |               |                                          |                                       | 15:15     |      | 16:30                          | TN                          | IC 401              | Car    | mpus + 0000B                                                 | Section + 04  |
| list ( | of Students<br>Custom Date | •                        | 03-Feb-2019   | Ê      | Q Sea            | rch           | Click                                    | Here                                  |           |      |                                | ✓ Update Atter              | idance 📿 Refresh Li |        | urse#101:<br>DMPUTER AND INFO.<br>ourse Dept + IT Course Ver | TECHNOLOGY    |
| #      | SSN                        |                          | Name          |        | Count<br>Present | Count<br>Late | Count<br>Absence<br>Without An<br>Excuse | Count<br>Absence<br>With An<br>Excuse | Present   | Late | Absent<br>Without An<br>Excuse | Absent<br>With An<br>Excuse | Note                |        |                                                              |               |
| 1      | NAB077                     | YAZEED ABDULLA           | H KADASAH     |        | 11               | 0             | 3                                        | 0                                     | ~         |      |                                |                             |                     |        |                                                              |               |
| 2      | PA0392                     | ABDULAZIZ ABDU           | LLAH ALRAJHI  |        | 8                | 1             | 5                                        | 0                                     | ~         |      |                                |                             |                     |        |                                                              |               |
| 3      | PA0957                     | HASSAN ABDULLA           | AH ALAMOUDI   |        | 11               | 0             | 3                                        | 0                                     | ~         |      |                                |                             |                     |        |                                                              |               |
| 4      | P80109                     | ABDULRAHMAN A            | RAFAH ALGHAI  | MDI    | 10               | 0             | 4                                        | 0                                     | ~         |      |                                |                             |                     |        |                                                              |               |
| 5      | QA0287                     | HAZIM ABDULSAL           | AM SALIM      |        | 8                | 0             | 5                                        | 1                                     | ~         |      |                                |                             |                     |        |                                                              |               |
| 8      | QB0023                     | TURKI MARWAN B           | ADEEB         |        | 11               | 0             | 3                                        | 0                                     | ~         |      |                                |                             |                     |        |                                                              |               |
| 7      | Q80068                     | OSAMAH WAHEED            | 0 SAGGA       |        | 14               | 0             | 0                                        | 0                                     | ~         |      |                                |                             |                     |        |                                                              |               |
| 8      | QC0039                     | SOUD MOHAMME             | D SAADI       |        | 8                | 1             | 5                                        | 0                                     | ~         |      |                                |                             |                     |        |                                                              |               |
| 9      | RA0011                     | FAISAL KHALID AL         | SUBEAI        |        | 4                | 2             | 8                                        | 0                                     | ~         |      |                                |                             |                     |        |                                                              |               |
| 10     | RB0119                     | MUSTAFA TALAL P          | AKIEH         |        | 5                | 1             | 8                                        | 0                                     | ~         |      |                                | =                           |                     |        |                                                              |               |
| 11     | SA0012                     | HUSSEIN MAZEN            | ASHAARY       |        | 9                | 0             | 5                                        | 0                                     | ~         |      |                                | =                           |                     |        |                                                              |               |
| 12     | SA0077                     | YAZAN KHALID AL          | HARBI         |        | 12               | 0             | 1                                        | 1                                     | ~         |      |                                | =                           |                     |        |                                                              |               |
| 13     | SA0257                     | SULTAN ABDULLA           | H ABDULGHAN   | I      | 9                | 0             | 5                                        | 0                                     | ~         |      |                                | =                           |                     |        |                                                              |               |
| 14     | SA0262                     | ABDULRAHMAN W            | VALEED ALSUL/ | AIMANY | 12               | 2             | 0                                        | 0                                     | ~         |      |                                | =                           |                     |        |                                                              |               |
| 15     | SB0082                     | MOHAMMED MAH             | MOUD BATTER   | JEE    | 10               | 0             | 4                                        | 0                                     | ~         |      |                                |                             |                     |        |                                                              |               |

| List | of Students |                 |       |                |       |       |         |     |       |         |       |
|------|-------------|-----------------|-------|----------------|-------|-------|---------|-----|-------|---------|-------|
|      | Custom Date | 03              | -Feb- | 2019           |       |       | Q Searc | h   |       |         |       |
|      |             |                 |       | Febr           | ruary | v T   | 201     | 9 🔻 | 1970- |         |       |
|      |             |                 | Su    | Мо             | Tu    | We    | Th      | Fr  | Sa    |         |       |
|      | C CN        |                 | 2     | 4              | 5     | 8     | 7       | 1   | 2     | Count   | Count |
| #    | 0 DIN       |                 | 10    | 11             | 12    | 13    | 14      | 15  | 16    | Fresent | Late  |
| 1    | NAB077      | YAZEED ABDULL   | 17    | 18             | 19    | 20    | 21      | 22  | 23    | 11      | 0     |
| 2    | PA0392      | AEDULAZIZ ABDU  | 24    | 25             | 26    | 27    | 28      |     |       | 8       | 1     |
| з    | PA0957      | HASSAN ABDULL   | Clea  | ur<br>Ill Alim | 000   |       |         | •   | lose  | 11      | 0     |
| 4    | PB0109      | AEDULRAHMAN A   | RAP   | AH A           | LGH   | AMD   | 1       |     |       | 10      | 0     |
| 5    | QA0287      | HAZIM ABDULSAL  | .AM   | SALI           | м     |       |         |     |       | 8       | 0     |
| 6    | Q80023      | TURKI MARWAN    | BADE  | EB             |       |       |         |     |       | 11      | 0     |
| 7    | Q80068      | OSAMAH WAHEE    | D SA  | GGA            |       |       |         |     |       | 14      | 0     |
| 8    | QC0039      | SOUD MOHAMME    | D S/  | AADI           |       |       |         |     |       | 8       | 1     |
| 9    | RA0011      | FAISAL KHALID A | LSUE  | BEAI           |       |       |         |     |       | 4       | 2     |
| 10   | RB0119      | MUSTAFA TALAL   | FAKI  | EH             |       |       |         |     |       | 5       | 1     |
| 11   | SA0012      | HUSSEIN MAZEN   | ASH   | AAR            | Y     |       |         |     |       | 9       | 0     |
| 12   | SA0077      | YAZAN KHALID AI | HAR   | RBI            |       |       |         |     |       | 12      | 0     |
| 13   | SA0257      | SULTAN ABDULLA  | AH A  | BDUL           | GH    | ANI   |         |     |       | 9       | 0     |
| 14   | SA0262      | AEDULRAHMAN \   | MALE  | ED /           | ALSU  | JLAIN | IANY    | -   |       | 12      | 2     |
| 15   | SB0082      | MOHAMMED MAH    | MO    | JD B           | ATTE  | RJE   | =       |     |       | 10      | 0     |
|      |             |                 |       |                |       |       |         |     |       |         |       |

- 6- If you **click** on the **report** section **four options** will appear:
  - Student list.
  - Attendance Sheet Order by SSN.
  - Attendance Sheet Order by Name.
  - Attendance Detail.

| •                  | 0       | ATTE<br>Attend | NDANCE I<br>ance Form                          | FORM              |                  |                                                                                                    |         |              |      |        |                                  |                                           | С                             | lick Here                                                                                                    | Reports -          | € Re |
|--------------------|---------|----------------|------------------------------------------------|-------------------|------------------|----------------------------------------------------------------------------------------------------|---------|--------------|------|--------|----------------------------------|-------------------------------------------|-------------------------------|----------------------------------------------------------------------------------------------------|--------------------|------|
| SECTION ATTYPE SAT |         | SAT SUN        | 🗑 MON                                          | ₩ TUE             | 🗎 WED 🏥 TH       |                                                                                                    | RI Ø ST | ⊙ START TIME |      | D TIME | BUILDING                         | ROOM NO                                   | Year > 2018<br>Campus > 0000B | Students List     Attendance Sheet - Order By SSN     Attendance Sheet - Order By Name     Attendance Detail |                    |      |
|                    | 1       |                |                                                | ✓                 |                  | ✓                                                                                                    |         | 1            | 3:30 | 14     | :45                              | TMC                                       | 103                           |                                                                                                    |                    |      |
| List o             | of Stud | dents          |                                                |                   |                  |                                                                                                    |         |              |      |        |                                  |                                           | 2                             | DATABASE MA                                                                                                  | NAGEMENT SYSTEMS 1 |      |
| 03                 | 3-Jan-2 | 019            | <b>#</b>                                       | Q Sear            | sh               |                                                                                                    |         |              |      |        | <ul> <li>Update Atter</li> </ul> | ndance 🗘                                  | Refresh List                  | Course Dept > MIS                                                                                            | Course Version > 2 |      |
|                    | #       | SSN            | N                                              | ame               | Count<br>Present | Count         Count         Absence         Absence         Absente         Absent           Count         Count         Without An         With An         With An         Without An         Without An           Present         Late         Excuse         Excuse         Present         Late         Excuse |         |              |      |        | Absent<br>Without An<br>Excuse   | nt Absent<br>An With An<br>se Excuse Noti |                               |                                                                                                    |                    |      |
|                    | 1       | MAB494         | MOHAMMED M                                     | MED MUSFER ALYAMI |                  | 0                                                                                                    | 2       | 0            | ~    |        |                                  |                                           |                               |                                                                                                    |                    |      |
|                    | 2       | NAB052         | MOHAMED SALMAN ALJEHNY                         |                   | 16               | 0                                                                                                    | 0       | 0            | *    |        |                                  |                                           |                               |                                                                                                    |                    |      |
|                    | 3       | NAB088         | MOHAMED MAS                                    | SUKAT SULEIK      | 15               | 0                                                                                                    | 1       | 0            | ~    |        |                                  |                                           |                               |                                                                                                    |                    |      |
|                    | 4       | NAE102         | FOWAZ SALEH ALNEMARI                           |                   | 13               | 0                                                                                                    | 3       | 0            | ~    |        |                                  |                                           |                               |                                                                                                    |                    |      |
|                    | 5       | OA0379         | MOHAMMED TA                                    | RIQ ALMANSO       | JR 12            | 0                                                                                                    | 4       | 0            | *    |        |                                  |                                           |                               |                                                                                                    |                    |      |
|                    | 6       | OBB006         | MOHAMMED TARIQ ALMANSOUR                       |                   | 13               | 0                                                                                                    | 3       | 0            | *    |        |                                  |                                           |                               |                                                                                                    |                    |      |
|                    | 7       | PA0372         | TAWQ ALI AL HUTAYLAH ABDULLAH AHMED TURKISTANI |                   | NI 15            | 0                                                                                                    | 1       | 0            | ~    |        |                                  |                                           |                               |                                                                                                    |                    |      |
|                    | 8       | PA0411         | OBAI SADAD N                                   | EMATALLAH         | 15               | 0                                                                                                    | 1       | 0            | ~    |        |                                  |                                           |                               |                                                                                                    |                    |      |
|                    | 9       | PA0641         | EHAB FAISAL IS                                 | SMAIIL            | 7                | 0                                                                                                    | 9       | 0            | *    |        |                                  |                                           |                               |                                                                                                    |                    |      |
|                    | 10      | PB0009         | MOAAZ MOHAN                                    | IMED BAEISSA      | 16               | 0                                                                                                    | 0       | 0            | ~    |        |                                  |                                           |                               |                                                                                                    |                    |      |
|                    | 11      | PC0021         | AHMED FAISAL                                   | BADEEB            | 13               | 0                                                                                                    | 3       | 0            | ~    |        |                                  |                                           |                               |                                                                                                    |                    |      |